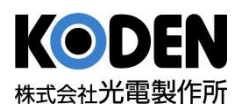

ご自分のスマホを使ってお互いの母国語で、まるで同じ言語で話しているように 会話ができます。親機側(アカウント保持者)にQRコードが表示されますので、 子機側(複数可、アカウント・アプリ等不要)のスマホカメラで読み取ってください。

※ご利用にはインターネット接続が必要です。
※Android5.0以上: Chrome最新版,iOS11以上(iPod Touchを除く): Safari最新版をご利用ください。

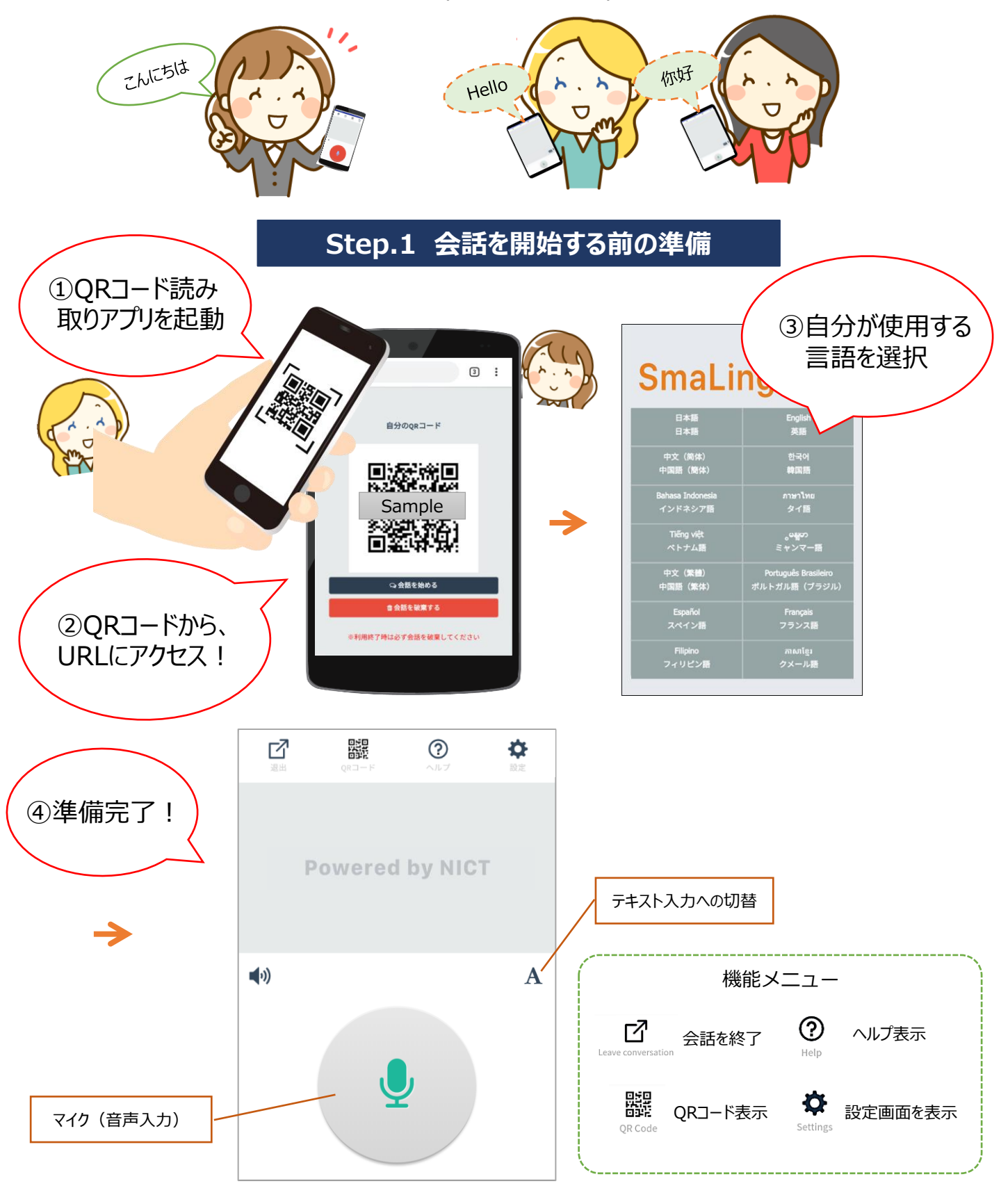

## Step.2 会話を開始する

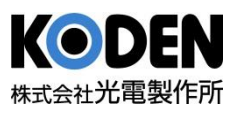

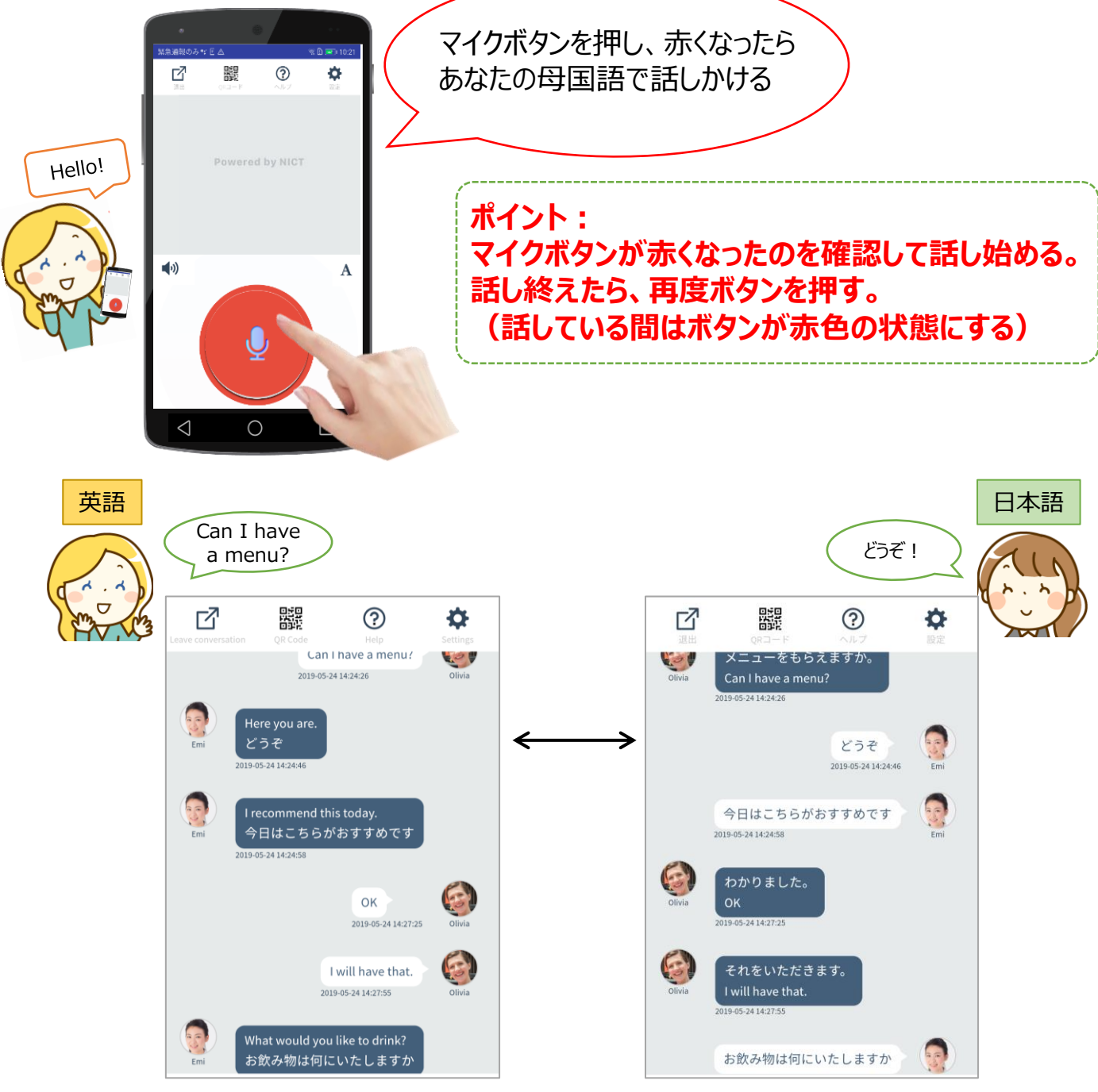

※英語⇔中国語など、対日本語以外の翻訳には使用できません。

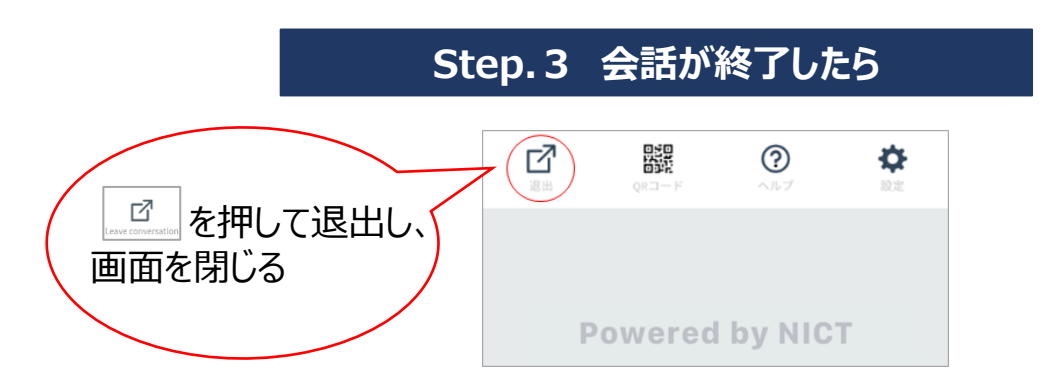